## FOLLOW THESE STEPS to CREATE A NEW OR CHANGE YOUR PASSWORD

1. Click on "log in".

[DO NOT USE "register". All Homeowner are already registered in the Resident Directory].

Westfield at Legends Golf and Country Club

2. Click on "Forgot password"

| Log In                 |                  |  |
|------------------------|------------------|--|
| Email                  |                  |  |
| joebloe@               | gmail.com        |  |
| Password <u>Reveal</u> |                  |  |
| ••••••                 |                  |  |
| 🗹 Remem                | ber me           |  |
| Log In                 | Forgot password? |  |

3. Enter your email address and Click "Submit"

| Forgot Password   |  |
|-------------------|--|
| Email             |  |
| joebloe@gmail.com |  |
| Submit            |  |

## 4. Follow instruction and log into your email

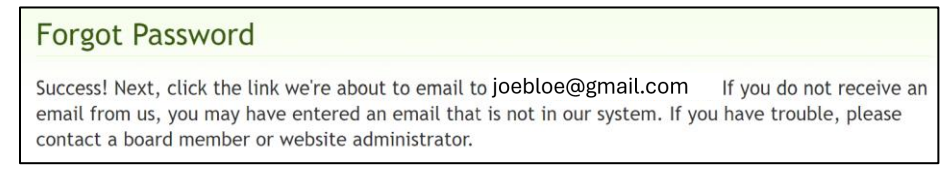

5. Open message in your email from Westfield at Legends

Westfield at Legend. Reset account password

6. Click on Reset my account password

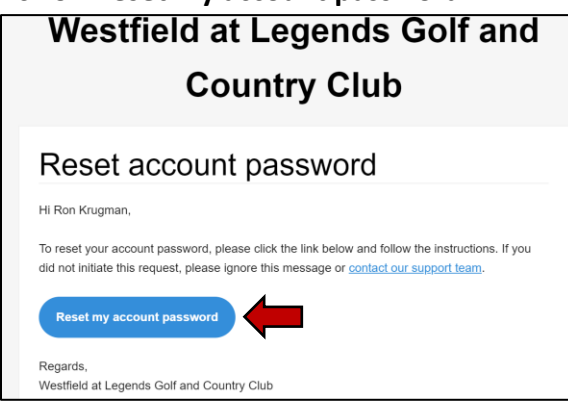

7. Enter your New Password, then "Reset"

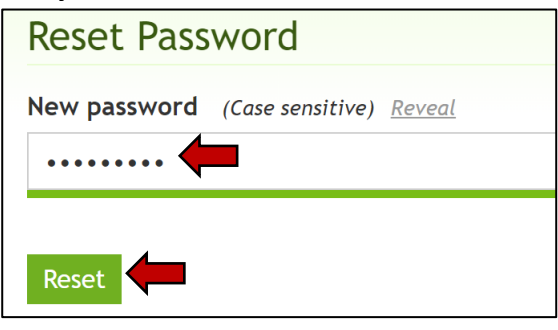